# UCSサーバでJBODドライブを未構成の良好な状 態に設定する

| 内容                     |
|------------------------|
| <u>はじめに</u>            |
| 前提条件                   |
| <u>要件</u>              |
| <u>使用するコンポーネント</u>     |
| <u>背景説明</u>            |
| JBODからUGへのディスク状態の設定    |
| <u>UCSM</u>            |
| <u>UCSセントラル</u>        |
| CIMC                   |
| Intersight             |
| megaraid               |
| WebBIOS                |
| StorCLI                |
| <u>ディスクの自動構成</u>       |
| <u>UCSM</u>            |
| CIMC                   |
| <u>ディスクの既定のドライブモード</u> |
| Intersight             |
| 関連情報                   |

## はじめに

このドキュメントでは、Just a Bunch Of Disks(JBOD)からUnconfigured Good(UG)にドライブ状態を構成するさまざまな方法について説明します。

## 前提条件

要件

次の項目に関する知識があることが推奨されます。

- Unified Computing System Manager(UCSM)
- Unified Computing System Central(UCSC)
- ・ Cisco インテグレーテッド マネージメント コントローラ(CIMC)
- Cisco Intersight
- ・ ハードディスクドライブ(HDD)およびRedundant Array of Independent Disks(RAID)に関す

### 使用するコンポーネント

このドキュメントの内容は、特定のソフトウェアやハードウェアのバージョンに限定されるもの ではありません。

このドキュメントの情報は、特定のラボ環境にあるデバイスに基づいて作成されました。このド キュメントで使用するすべてのデバイスは、クリアな(デフォルト)設定で作業を開始していま す。本稼働中のネットワークでは、各コマンドによって起こる可能性がある影響を十分確認して ください。

## 背景説明

- このドキュメントでは、UCSM、UCSC、CIMC、Intersight、MegaRAID、WebBIOS、およびStorCLIでのJBODからUGへのドライブ状態の設定について説明します。
- このドキュメントでは、自動ディスク状態の設定に役立つUCSM、CIMC、および Intersightの一部の機能についても説明します。
- 通常、Return Material Authorization(RMA)またはディスクはJBODドライブ状態になります。JBODであるドライブをRAID構成で使用するには、UGドライブ状態に変更する必要がある場合があります。JBODをUGに変更するもう1つの一般的な理由は、耐障害性を備えたRAIDの一部であるディスクに障害が発生したときです。このシナリオでは、RMAディスクがJBODドライブ状態の場合、UGに変更することで再構築プロセスを開始できます。
- 一部のUCSポリシーではJBODディスクからのRAID作成が許可されていますが、これは明示的に選択する必要があります。
- 多くのアプリケーションがRAID上でJBODを利用しているため、ドライブをUG以外の状態 に変更する必要がある場合があります。このドキュメントではJBODからUGへの変更を取 り上げますが、UGからJBODへの変更など、任意のドライブ状態を設定する場合も同様の 手順を実行できます。

## JBODからUGへのディスク状態の設定

⚠️注意:構成の変更をコミットする前に、ディスクを管理するRAIDコントローラと、構成が 必要なディスクスロットを確認してください。

### UCSM

適切なサーバに移動し、 Inventory > Storage > Disks. 変更するディスクを選択し、 Set JBOD to Unconfigured Good > Yes 図に示すように。

| altalta<br>cisco. | UCS Manager                                                              | ØØ 👽 🙆 🏕                                                                                                    | •     | <b>9 9 0</b> 8 6 |
|-------------------|--------------------------------------------------------------------------|----------------------------------------------------------------------------------------------------|-------|------------------|
| ж                 | AI +                                                                     | Equipment / Chassis / Chassis 1 / Servers / Server 1                                                                                                    |       |                  |
|                   | Equipment     Chassis     Chassis 1                                      | General Twentony Vrhad Machines Installed Firmware CINC Sessions SEL Logs VF Paths Health Diagnostics Faults Events FSM Statistics Temperatures<br>Motherboard CIMC CPUs GPUs Memory Adapters HBAs NCs IdCSI VHCs Security Simage                                                                                                    | Power |                  |
| **<br>            | <ul> <li>Fans</li> <li>IO Modules</li> </ul>                             | Controller LUN Daks                                                                                                    |       | 0                |
| ۵                 | IO Module 1     IO Module 2     PSUs                                     | Name         Size (MB)         Serial         Operability         Drive State         Presence         Technology <ul></ul>                                                                                                    |       | Bootable         |
| =                 | Servers     Server 1                                                     | Desk 1         285148         LGALE 2000000000000000000000000000000000000                                                                                                    |       | False            |
| ≣<br>Jo           | Adapters     Adapter 1     OCE Interfaces                                | Set IBOD to Llesseferured Good                                                                                                    |       | 7 850            |
|                   | DCE interface 1<br>DCE interface 3<br>DCE interface 5<br>DCE interface 7 | Details                                                                                                    |       |                  |
|                   | HBAs<br>NICs                                                             | Actions Proper                                                                                                    |       | ^                |
|                   | iSCSI vNICs Server 3 Server 4 () Server 7 ()                             | Bit Unconfigured Bial to Glood         ID         : 2         PID         : A03-03000A2           Prepare for Removal         Vendor         : Seegate Technology LLC         VID         : V01           Unco Prepare for Removal         Serial         : Seegate Technology LLC         VID         : V01           Unco Prepare for Removal         Serial         : Seegate Technology LLC         VID         : 0                                                                                                    |       |                  |
|                   | Adapters<br>• Rack-Mounts<br>FEX                                         | Instruction Mode And Antice Antice An |       |                  |
|                   | <ul> <li>Server1 ⊗</li> </ul>                                            | Enable Encryption Drive State : Jbod Power State : Active                                                                                                    |       |                  |

## ◇ 注:ディスク状態の変更がコミットされたら、有限状態マシン(FSM)タブでディスク設定の 進行状況を確認します。

UCSM CLI:

<#root>

UCS-NYEST-A#

scope server 1

UCS-NYEST-A /server#

show raid-controller

<-- Run this command to determine the RAID Controller Type and ID. RAID Controller:

ID TYPE

PCI Addr

-- ---- ------

1 SAS

07:00.0 <-- This example shows the RAID Controller TYPE is SAS and the ID is 1. 7 PCH 00:31.2 UCS-NYEST-A /server#

scope raid-controller 1 sas

UCS-NYEST-A /server/raid-controller#

scope local-disk 1

<-- In this example physical disk in slot 1 is scoped to.
UCS-NYEST-A /server/raid-controller/local-disk#</pre>

set admin-state unconfigured-good

commit-buffer

## UCSセントラル

適切なサーバに移動し、 Storage, 次に、変更する必要があるディスクを選択します。次のいずれか を選択します。 Tools Icon > Set JBOD to Unconfigured Good 図に示すように。

| cisco               | UCS Central  | What are you looking for? Q. admin       | •                               |            |                    | **** 💶 🗛 🐼 OP 🖗 G             |
|---------------------|--------------|------------------------------------------|---------------------------------|------------|--------------------|-------------------------------|
|                     | < III Dashbo | ard 🗑 Servers 🕷 🖥 1946-2559-3001 1/4 . H |                                 |            |                    | × •                           |
|                     | F340-22      | 24LCSI 1/4 Server                        |                                 |            |                    | 0 : * * & 0 : 8 # 5 * 1       |
| т.                  | 14,77,774.   | 7                                        |                                 |            |                    |                               |
|                     | Basic        | Storage                                  | SAS Controller 1 Disk 1 AL14SEB | 120N       |                    | <u> </u>                      |
|                     | Motherboard  | BAS Centrolier 1 Diak 1<br>CK            | Overall Status<br>OK            |            | Locator LED<br>OFF | Set JBOD to Unconfigured Good |
| 2                   | CIMC         | SAS Controller 1 Diak 2<br>OK            |                                 |            |                    | Toggle Locator LED            |
| •                   |              |                                          | Key Indicators                  | Status     |                    |                               |
| <                   | CPUs         |                                          | Operability                     | OK.        |                    |                               |
|                     | OPUs         |                                          | Presence                        | Equipped   |                    |                               |
| $-A^{\mu}_{\mu\nu}$ |              |                                          | Drive State                     | JBOD       |                    |                               |
| -                   | Security     |                                          | Oper Qualifier Reason           | N/A        |                    |                               |
|                     | Memory       |                                          | Thermal                         | N/A        |                    |                               |
|                     |              |                                          | Diak FW Version                 | 5704       |                    |                               |
|                     | Adapters     |                                          | Bootable                        | True       |                    |                               |
| °                   | Controllers  |                                          | Security                        |            |                    |                               |
|                     | -            |                                          | Resources                       | Total      |                    |                               |
|                     | onorage      |                                          | Size                            | 1143455 MB |                    |                               |
|                     | LUNe         |                                          | Block Size                      | 512 Bytes  |                    |                               |

## CIMC

移動先 Storage 適切なRAIDコントローラを選択します。選択 Physical Drives 変更するディスクを選択し、Set State as Unconfigured Good 図に示すように。

|                                                                                |        | 🕃 🖞 🖓 Cisco Inte                                                                       | egrate                  | d Management Contro          | oller                 |                         |                    |                   |             |                        | 🔶 🔻 🗸        |
|--------------------------------------------------------------------------------|--------|----------------------------------------------------------------------------------------|-------------------------|------------------------------|-----------------------|-------------------------|--------------------|-------------------|-------------|------------------------|--------------|
| ▲ / / Cisco 12G SAS Modular Raid Controller (SLOT-HBA) / Physical Drive Info ★ |        |                                                                                        |                         |                              |                       |                         | Refresh Host       | Power Launci      |             |                        |              |
| Chassis                                                                        | •      | Controller Info Physical Drive Info Virtual Drive Info Battery Backup Unit Storage Log |                         |                              |                       |                         |                    |                   |             |                        |              |
| Compute Physical Drives Physical Drives                                        |        |                                                                                        |                         |                              |                       |                         |                    |                   |             |                        |              |
| Networking                                                                     | •      | PD-1                                                                                   | M                       | ake Global Hot Spare 🔵 🛛 Mak | e Dedicated Hot Spare | move From Hot Spare Poo | Is Prepare For Rem | oval Undo Prepare | For Removal | Set State as Unconfigu | ured Good    |
| Storago                                                                        |        | PD-7                                                                                   |                         | Controller                   | Physical Drive Number | Status                  | State              | Health            | Boot Drive  | Drive Firmware         | Coerced Size |
| Storage                                                                        | *      | PD-8                                                                                   |                         | SLOT-HBA                     | 1                     | Online                  | online             | Good              | false       | MU03                   | 113487 MB    |
| Cisco FlexFlash                                                                |        |                                                                                        |                         | SLOT-HBA                     | 2                     | Online                  | online             | Good              | false       | MU03                   | 113487 MB    |
| Cisco 12G SAS Modula                                                           | r Raid |                                                                                        | $\overline{\mathbf{v}}$ | SLOT-HBA                     | 7                     | JBOD                    | JBOD               | Good              | false       | A703                   | 1715655 MB   |
|                                                                                |        | μ Τ                                                                                    |                         | SLOT-HBA                     | 8                     | JBOD                    | JBOD               | Good              | false       | 5701                   | 1715655 MB   |
| Admin                                                                          | •      |                                                                                        |                         |                              |                       |                         |                    |                   |             |                        |              |
|                                                                                |        |                                                                                        |                         |                              |                       |                         |                    |                   |             |                        |              |
|                                                                                |        |                                                                                        |                         |                              |                       |                         |                    |                   |             |                        |              |
|                                                                                |        |                                                                                        |                         |                              |                       |                         |                    |                   |             |                        |              |
|                                                                                |        |                                                                                        |                         |                              |                       |                         |                    |                   |             |                        |              |

### CIMC CLI:

#### <#root>

C220-NYEST-1#

scope chassis

C220-NYEST-1 /chassis#

#### show storageadapter

<-- Run this command to determine the RAID Controller PCI Slot.

#### PCI Slot

Health Controller Status R O C Temperature Product Name Serial Number Firmware Package Build Product ID Battery Status Cache Memory Size Boot Drive Boot Drive is PD Product PID

#### MRAID

Good Optimal 62 Degrees C Cisco 12G Modular Raid Controller 51.10.0-36 12 LSI Logic Optimal 0 MB 3 true UCSC-RAID-M5 C220-NYEST-1 /chassis#

#### scope storageadapter MRAID

<-- Use the previous PCI Slot here.
C220-NYEST-1 /chassis/storageadapter#</pre>

scope physical-drive 1

<-- In this example physical disk in slot 1 has been scoped to. C220-NYEST-1 /chassis/storageadapter/physical-drive#

make-unconfigured-good

### Intersight

適切なサーバに移動し、 Inventory > Storage Controllers. 適切なRAIDコントローラに移動し、 Physical Drives 変更する必要があるディスクを選択します。次のいずれかを選択します。 Ellipsis 右上に表示 され – Set State > Unconfigured Good > Set 図に示すように。

| =  | disco Intersight                                        | $\sim$ Infrastructure Service $$                                                     |                                                                                                    |                                                                 | Q Search | 0 ≮∎ ¢∎              | 🚥 🚥 💿   A    |
|----|---------------------------------------------------------|--------------------------------------------------------------------------------------|----------------------------------------------------------------------------------------------------|-----------------------------------------------------------------|----------|----------------------|--------------|
| *  | Overview                                                | Cisco Intersight Workload (<br>June 16th 2023 4AM EDT.<br>Maintenance will be comple | Optimizer will be performing scheduled upgrade maintenance beginning Friday<br>This barner will be updated when maintenance on your account begins.<br>ted by Sundry Juno 18th 2023 3AM EDT. |                                                                 |          |                      | ×            |
|    | Operate ^<br>Servers<br>Chassis<br>Fabric Interconnects | + Servers                                                                            | ver Profile HCL Statistics                                                                                                    |                                                                 |          |                      | Actions      |
| ,o | HyperFlex Clusters<br>Integrated Systems<br>Configure   | Copand All<br>Motherboard                                                            | Controller 1 (Raid) General Physical Drives Virtual Drives                                                                                                    | Set State<br>The Drive "Disk 1" will be updated with new state. |          |                      |              |
|    | Profiles<br>Policies                                    | Boot<br>Management Controller<br>V CPUs                                              | Name         Disk Firmwa         Size (MB)         Model         Ser           20         Disk 1         D3MC000         227928         UC5-50240         214                                | This operation will result in non-recoverable loss of data.     | ) State  |                      | ©<br>‡       |
|    | 7003                                                    | Memory     Network Adapters     Storage Controllers     Controller 0 (Nyme)          |                                                                                                    | 1800<br>Unconfigured Good<br>Canced Ent                         |          | Selected 1 of 1 Show | Secure Erase |
|    |                                                         | Controller 1 (Raid)<br>Controller 2 (M.2-<br>Huraid)<br>TPM                          | (                                                                                                    |                                                                 |          |                      |              |

### megaraid

キーボードビデオモニタ(KVM)を起動し、サーバの電源を再投入します。プレス Ctrl - R 画面に MegaRAIDが表示されている場合。プレス Ctrl - N ネットワークに接続するまで PD Mgmt tab.移動先 F2-Operations > Make Unconfigured Good > Enter 図に示すように。

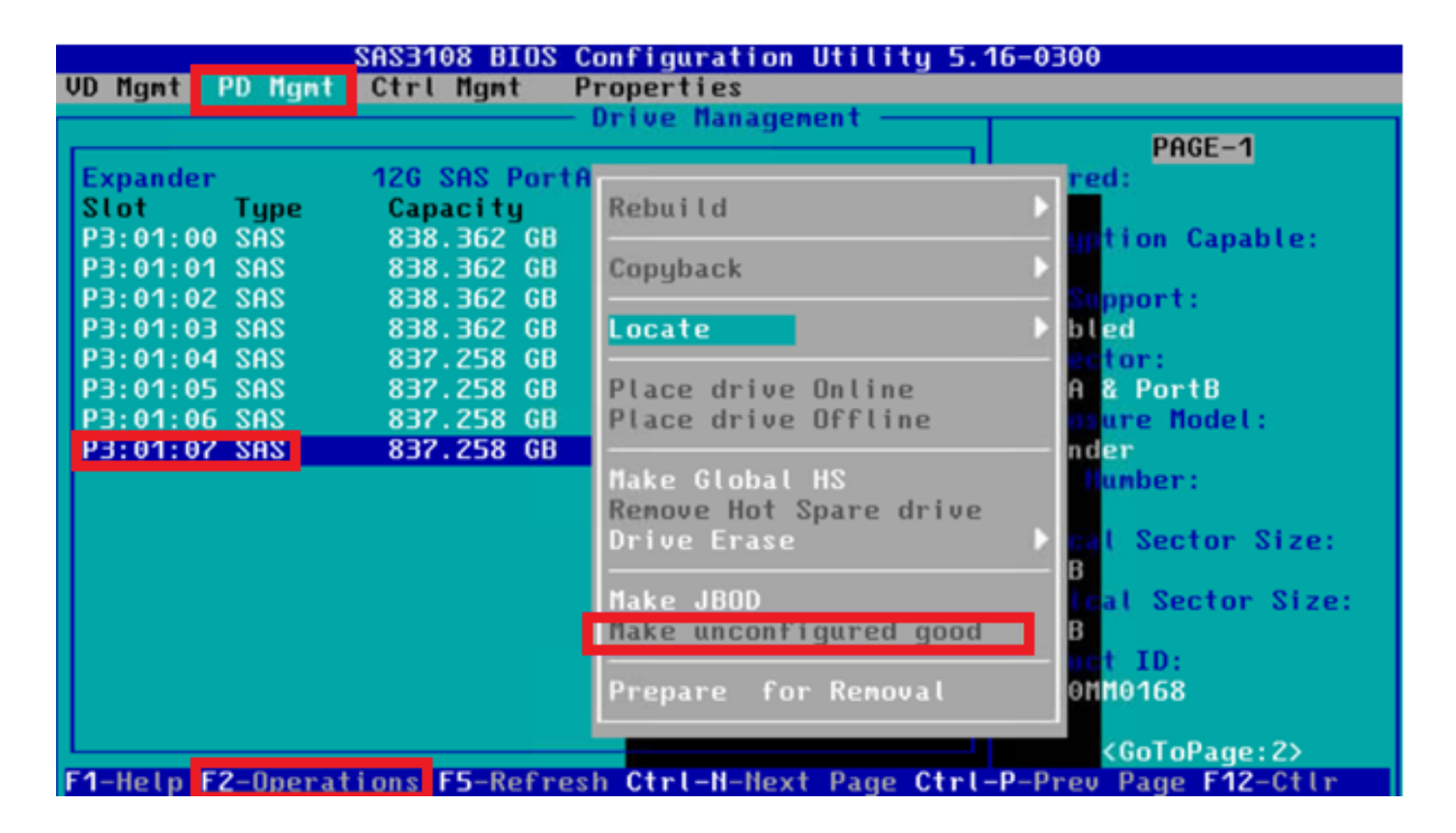

## **WebBIOS**

KVMを起動し、サーバの電源を再投入します。プレス Ctrl - H webbiosが表示されたら、 Drives 適切 なディスクを選択します。移動先 Make Unconf Good > Go 図に示すように。

| cogaRAID BIOS Config Utility Physical Configuration                                                                                                    | LSIX 🖉 🖛 🖾 🛛             | SegaRAID BIOS Config Utility Drive 11 |               |  |  |  |
|----------------------------------------------------------------------------------------------------|--------------------------|---------------------------------------|---------------|--|--|--|
| IJPEBIOS Physical View                                                                                                    | Connector                | Port 0 - 3                            | Drive Groups: |  |  |  |
| Advanced Software Options     Advanced Software Options                                                                                                    | a saa Model Nane         | ST31500341AS                          | Drive Group 1 |  |  |  |
| Controller Selection     Controller Selection     Solution     Solution     So | Vendor<br>Revision       | ATA<br>CC1H                           |               |  |  |  |
| Controller Properties                                                                                                    | Slot Number              | . 0                                   |               |  |  |  |
| Scan Devices                                                                                                    | Device Type<br>Connected | Port 3                                |               |  |  |  |
| Virtual Drives                                                                                                    |                          | Next                                  |               |  |  |  |
| Drives                                                                                                    | 🕝 Hake Un                | conf Good 🕜 Locate                    | Stop Locate   |  |  |  |
| <u>Configuration Wizard</u>                                                                                                    |                          |                                       | <u>∔ ⊈o</u>   |  |  |  |
| Logical View                                                                                                    | 1 Home                   |                                       | e Back        |  |  |  |
| • Events                                                                                                    |                          |                                       |               |  |  |  |
|                                                                                                    |                          |                                       |               |  |  |  |

## StorCLI

### <#root>

storcli /c0 /eall /sall show

```
<-- Run this command to determine the Enclosure ID and Disk slot.
Controller = 0
Status = Success
Description = Show Drive Information Succeeded.
```

Drive Information : \_\_\_\_\_ EID:Slt Size Intf Med SED PI SeSz Model SP DID State DG \_\_\_\_\_ 252:1 6 UBad 462.25 GB SATA HDD N N 512B WDC WD5003ABYX-01WERA1 U <-- In this example the Enclo 0 \_\_\_\_\_ storcli /c0 /e252 /s1 set good <-- Use the Enclosure ID and Slot ID above. Controller = 0Status = Success Description = Show Drive information Succeeded. Drive Information : \_\_\_\_\_ -----EID:Slt DID State DG Size Intf Med SED PI SeSz Mode1 SP 252:1 6 UGood 0 462.25 GB SATA HDD N N 512B WDC WD5003ABYX-01WERA1 U <-- The Drive \_\_\_\_\_

## ディスクの自動構成

UCSMとCIMCでは、特定のRAIDコントローラとファームウェアバージョンが自動設定モードを サポートしています。自動構成では、新しく挿入されたディスクの状態が、選択されたディスク の状態に自動的に設定されます。UCSMでは、サーバに関連付けられたサービスプロファイルに 接続されたストレージプロファイルによって自動設定が展開されます。スタンドアロンCシリー ズサーバでは、RAIDコントローラ上で自動構成を直接設定できます。

## UCSM

移動先 Storage > Storage Profiles > Create Storage Profile または、現在のファイルを編集します。内部 Auto Config Mode ボックス、選択 Unconfigured Good > Ok 図に示すように。

| -ili-ili-<br>cisco | UCS Manager      |             | Create Storage Profile                                                                                                    | () ×                              | • <b>e e e e</b> |
|--------------------|------------------|-------------|----------------------------------------------------------------------------------------------------|-----------------------------------|------------------|
| ж                  | Al               | Storage / S | Name : TAC-AutoConfig                                                                                                    |                                   |                  |
| 8                  | Storage Profiles | Getting St  | Description :<br>Auto Config Mode : Unspecified Outconfigured Good JBOD RAID                                                                       | 0                                 |                  |
| 쁆                  | Storage Poscies  |             | AutoConfig Mode defines the default drive state of an unconfigured drive. Please sheet for the list of storage controllers that support this mode. | refer to the server specification |                  |
| Ŧ                  |                  |             | LUNs LOCal LUNS LUN Set Controller Definitions Security Policy                                                                                     |                                   |                  |
|                    |                  |             | Ty Advanced Filter ↑ Export ⊕ Print                                                                                                    | 0                                 |                  |
| =                  |                  |             | Name Size (GB) Order                                                                                                    | Fractional Size (MB)              |                  |
| ≣<br>Jo            | J                |             | No data available                                                                                                    |                                   |                  |
|                    |                  |             |                                                                                                    |                                   |                  |
|                    |                  |             | 🕀 Add 💿 Delete 🔘 Info                                                                                                    |                                   |                  |
|                    |                  |             |                                                                                                    | CK Cancel                         |                  |

## CIMC

移動先 Storage 適切なRAIDコントローラを選択します。移動先 Set Physical Drive Status Auto Config Mode > Unconfigured Good > Save 図に示すように。

|                              | Cisco Integrated Management Controller                                                                                                    | 🐥 区 3 admin@14                             |
|------------------------------|----------------------------------------------------------------------------------------------------|--------------------------------------------|
|                              | / / Cisco 12G SAS RAID Controller with 4GB FBWC (16 Drives)                                                                                                 | Refresh   Host Power   Launch vKVM   Ping  |
| Chassis •                    |                                                                                                    |                                            |
| Compute                      | Control of the Physical Drive Info Virtual Drive Info Battery Backup Unit Storage Log                                                                       |                                            |
| Compato                      | Create Virtual Drive from Unused Physical Drives   Create Virtual Drive from an Existing Virtual Drive Group   Import Foreign Config   Clear Foreign Config | Set Physical Drive Status Auto Config Mode |
| Networking                   | Clear Boot Drive   Get Storage Firmware Log   Enable Drive Security   Disable Drive Security   Clear Cache   Clear all Configuration   Set Factory Defaults | • 1                                        |
| Charges                      | Switch to Remote Key Manager Set Physical Drive Status Auto Config Mode 3 X                                                                                 |                                            |
| Storage 🔹                    | ▼ Health/Status All Unused Physical Drives Status will be changed on the selection of Auto Config Mode.                                                     |                                            |
| Cisco FlexMMC                | ve Fail Poli Interval:                                                                                                    | 300 sec                                    |
| Cisco 12G SAS RAID Controll  | Rebuild Rate:                                                                                                    | 30 %                                       |
| Cisco Boot optimized M.2 Rai | RAID Cancel Patrol Read Rate:                                                                                                    | 30 %                                       |
|                              | Storage Firmware Log Status: Not Downloaded Consistency Check Rate:                                                                                         | 30 %                                       |
| Admin 🕨                      | ▼ Firmware Versions Reconstruction Rate:                                                                                                    | 30 %                                       |
|                              | Cache Flush Interval:<br>Product Name: Cisco 12G SAS RAID Controller with 4G @ May Delvice To Spin Up 44 Open                                               | 4 sec                                      |
|                              | max brives to spin up At once.                                                                                                    | 2                                          |

## ディスクの既定のドライブモード

Cisco Intersightでは、ストレージポリシーを使用して、特定のRAIDコントローラとファームウェ アバージョンにデフォルトドライブモードを設定できます。デフォルトのドライブモードはスト レージポリシーで定義され、サーバプロファイルに割り当てられます。ストレージポリシーで選 択されたディスクの状態は、そのサーバに新しく挿入されたディスクに自動的に設定されます。

## Intersight

移動先 Policies > Create Policy または、現在のファイルを編集します。次に、 Storage Policy > Policy Details > Default Drive State > Unconfigured Good > Create 図に示すように。

| = | dische Intersight    | $\lambda_{\rm c}$ infrastructure Service $ \sim$                                                                     | Q Search                                                                                                    | 0             | ¢1 💷 🗘 🎫                | <b>) 💷 ( 💷 (</b>       | ۹ |
|---|----------------------|----------------------------------------------------------------------------------------------------|----------------------------------------------------------------------------------------------------|---------------|-------------------------|------------------------|---|
| * | Overview             | Cisco Intersight Workload Optimizer w<br>June 16th 2023 4AM EDT. This banner<br>Maintenance will be completed by Sun | be performing scheduled upgrade maintenance beginning Friday<br>will be updated when maintenance or your account begins.<br>ary June 198-2023 2004 KDT. |               |                         |                        | × |
| 0 | Operate              | Defining in Finance                                                                                                  |                                                                                                    |               |                         |                        |   |
|   | Servers              | Create                                                                                                    |                                                                                                    |               |                         |                        |   |
|   | Chassis              |                                                                                                    |                                                                                                    |               |                         |                        |   |
|   | Fabric Interconnects | General                                                                                                    | Policy Details                                                                                                    |               |                         |                        |   |
|   | HyperFlex Clusters   | Policy Details                                                                                                    | Add policy details                                                                                                    |               |                         |                        |   |
|   | Integrated Systems   |                                                                                                    |                                                                                                    | All Platforms | UCS Server (Standalone) | UCS Server 01-Attached | • |
| 1 | Drofiles             |                                                                                                    | General Configuration                                                                                                    |               |                         |                        |   |
|   | Templates            |                                                                                                    | Use JBOD drives for Virtual Drive creation                                                                                                    |               |                         |                        |   |
|   | Policies             |                                                                                                    |                                                                                                    |               |                         |                        |   |
| 1 | Pools                | -                                                                                                    | No Change Visiks Store V 0                                                                                                    |               |                         |                        |   |
|   |                      |                                                                                                    |                                                                                                    |               |                         |                        |   |
|   |                      |                                                                                                    | Default Drive State<br>Unconfigured Good v 0                                                                                                    |               |                         |                        |   |
|   |                      |                                                                                                    |                                                                                                    |               |                         |                        |   |
|   |                      |                                                                                                    | Secure JBOD Disk Slots 0                                                                                                    |               |                         |                        |   |
|   |                      |                                                                                                    |                                                                                                    |               |                         |                        |   |
|   |                      |                                                                                                    | M.2 RAID Configuration                                                                                                    |               |                         |                        |   |
|   |                      |                                                                                                    |                                                                                                    |               |                         |                        |   |
|   |                      |                                                                                                    | MRAID/RAID Controller Configuration                                                                                                    |               |                         |                        |   |
|   |                      |                                                                                                    |                                                                                                    |               |                         |                        |   |
|   |                      |                                                                                                    | MRAID/RAD Single Drive RAID0 Configuration                                                                                                    |               |                         |                        | - |
|   |                      | ¢                                                                                                    | Cancel                                                                                                    |               |                         | Back Create            | L |

## 関連情報

- <u>Cisco Intersight UCSサーバポリシー</u>
- <u>Cisco UCS Managerストレージ設定ガイド</u>
- ・ EFI経由でStorCLIをマッピングするためのシスコテクニカルノート
- <u>テクニカル サポートとドキュメント Cisco Systems</u>

翻訳について

シスコは世界中のユーザにそれぞれの言語でサポート コンテンツを提供するために、機械と人に よる翻訳を組み合わせて、本ドキュメントを翻訳しています。ただし、最高度の機械翻訳であっ ても、専門家による翻訳のような正確性は確保されません。シスコは、これら翻訳の正確性につ いて法的責任を負いません。原典である英語版(リンクからアクセス可能)もあわせて参照する ことを推奨します。